## ModelSim

## Very good link for installation:

https://profile.iiita.ac.in/bibhas.ghoshal/COA\_2020/Lab/ModelSim%20Linux% 20installation.html

## Steps:

- 1. Create a project
- 2. Create a new verilog file (sample file attached as adder.v)

| Add items to      | o the Project ×          |         |        |
|-------------------|--------------------------|---------|--------|
| Create New File   | Add Existing File        |         |        |
| Create Simulation | Crea<br>File Name        | 8       |        |
|                   | Add file as type Verilog | Folder- | Browse |
|                   | IL                       | ОК      | Cancel |

For zooming in I used ctrl+shift+'+'

- 3. Now you can add a testbench file (sample file adder\_tb1.v)
- 4. Now go to compile and run compile all option. If everything is correct you will see green ticks in front of the files.
- 5. The go to the Simulate option and run simulate start. If nothing happens, then you need to point it to the simulation file. For this right click in the directory hierarchy display and go to option 'add to the project'. Here select Simulation

configuration and in this window point to the testbench file. Then save this. Then again start the simulation.

| Simulation Configuration N                                                                                                    | Jame                                                                               | Add Simulat                                                                                                    | ion Configu<br>Place in F<br>Top                                                          | uration<br>Folder<br>Level | Add Folder |
|----------------------------------------------------------------------------------------------------|------------------------------------------------------------------------------------|----------------------------------------------------------------------------------------------------|-------------------------------------------------------------------------------------------|----------------------------|------------|
| Design VHDL Verilog                                                                                                    | Libraries SDI                                                                      | Others                                                                                                    |                                                                                           |                            | < »        |
| ▼ Name                                                                                                    | Type                                                                               | Path                                                                                                    |                                                                                           |                            |            |
| Al work     Adder_tb1     fulladder     fulladder | Library<br>Module<br>Module<br>Library<br>Library<br>Library<br>Library<br>Library | /home/aikata/Modelsim/worl<br>/home/aikata/Modelsim/add<br>/home/aikata/Modelsim/add<br>\$MODEL_TECH//altera/vhd<br>\$MODEL_TECH//altera/vhd<br>\$MODEL_TECH//altera/vhd<br>\$MODEL_TECH//altera/vhd | c<br>er_tb1.v<br>/220model<br>og/220m<br>/altera<br>/altera_in<br>og/altera<br>/altera_mf |                            | X          |
| Design Unit(s)<br>work.adder_                                                                                                    | tb1                                                                                |                                                                                                    |                                                                                           |                            | default -  |
|                                                                                                    |                                                                                    |                                                                                                    |                                                                                           |                            | Save       |

6. Now the simulation will start but an empty wave with objects on the right.

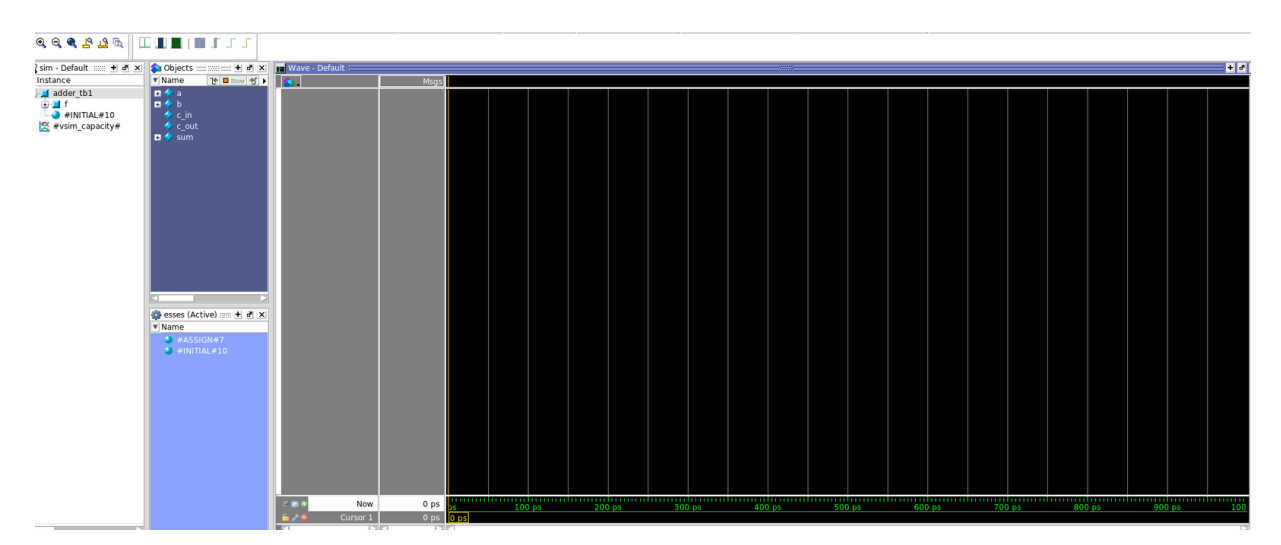

7. To this add the signals and then in the Simulate option go to Run>Run-all. Now you should be able to see the simulated waves.

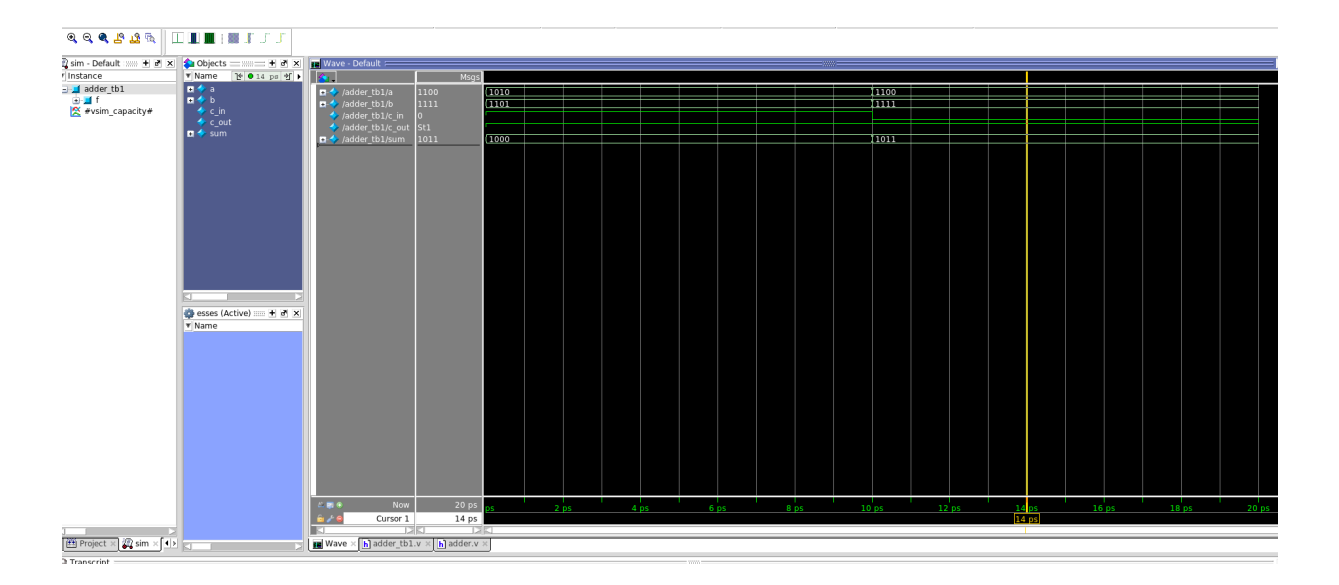